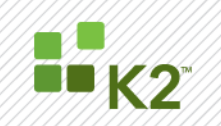

# Moving K2 blackpearl SQL Databases to a new SQL Server or Instance

STEP BY STEP GUIDE

May 19

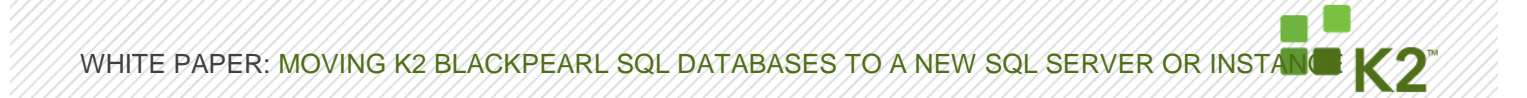

#### **CORPORATE HEADQUARTERS**

2615 151st Place NE Redmond Washington 98052 USA PH +1 (425) 883 4200 FAX +1 (425) 671 0411

#### **EMEA HEADQUARTERS**

26 Worple Road Wimbledon London UK PH +1 44 (0) 845 612 0912 FAX +1 65 6327 4120 FAX +1 44 (0) 845 612 0911

#### **APAC HEADQUARTERS**

9 Shenton Way #06-02 Singapore 068813 РН +1 65 6327 4110

[ WWW.K2.COM ]

The information provided relates to pre-release software products, may include features only available after installation of additional add-ins, and may be substantially modified before the commercial release. This information is provided for informational purposes only, and SourceCode Technology Holdings, Inc. makes no warranties, expressed or implied, with respect to this document or the information contained within it.

Copyright © 2011. SourceCode Technology Holdings Inc. All rights reserved. Patents pending. SourceCode and K2 are registered trademarks or trademarks of SourceCode Technology Holdings, Inc. in the United States and/or other countries. The names of actual companies and products mentioned herein may be the trademarks of their respective owners.

PAGE

WHITE PAPER: MOVING K2 BLACKPEARL SQL DATABASES TO A NEW SQL SERVER OR INSTAND

# CONTENTS

| CONTENTS                       | 3 |
|--------------------------------|---|
| INTRODUCTION                   | 4 |
| IMPORTANT CONSIDERATIONS       | 4 |
| ADDITIONAL INFORMATION         | 4 |
| STEP-BY-STEP INSTRUCTIONS      | 4 |
| > BACKUP AND RESTORE DATABASES | 4 |
| > K2 BLACKPEARL SETUP MANAGER  | 9 |
| TROUBLESHOOTING REPORTS        | 9 |

# **INTRODUCTION**

From time to time it might be necessary to move the K2 blackpearl SQL databases to a new SQL server due to various reasons. The steps described below show the necessary steps to perform this action successfully.

#### **IMPORTANT CONSIDERATIONS**

When moving the K2 blackpearl SQL databases to a new SQL Server or Instance it is important to take note of the following:

- If you are going to change the location of the backup files, as described in step 6, SQL does not put a .bak file extension at the end of the file name which might make locating the relevant backup files difficult.
- It is recommended that both servers have the latest service packs of SQL installed. If this is not possible it is advised that both servers have the same service packs installed.

#### **ADDITIONAL INFORMATION**

The following resources can be helpful when performing this task:

- How to transfer logins and passwords between instances of SQL Server <u>http://support.microsoft.com/kb/246133</u>
- Important SQL considerations <u>http://msdn.microsoft.com/en-us/library/ms190436.aspx</u>

#### **STEP-BY-STEP INSTRUCTIONS**

#### **BACKUP AND RESTORE DATABASES**

1. Navigate to Start > Administrative Tools > Services and stop the K2 blackpearl Server.

| 🔍 Services       |                              |                         |             |         |              |               | <u> </u> |
|------------------|------------------------------|-------------------------|-------------|---------|--------------|---------------|----------|
| File Action View | Help                         |                         |             |         |              |               |          |
|                  | à 🛃 🚺 📷 🕨 🔲 II ID            |                         |             |         |              |               |          |
| Services (Local) | 🔕 Services (Local)           |                         |             |         |              |               |          |
|                  | K2 blackpearl Server         | Name 🔺                  | Description | Status  | Startup Type | Log On As     | <b></b>  |
|                  |                              | 🔍 IIS Admin Service     | Enables thi | Started | Automatic    | Local System  |          |
|                  | Start the service            | 🥋 IKE and AuthIP IPs    | The IKEEX   | Started | Automatic    | Local System  |          |
|                  |                              | 🔍 Interactive Service   | Enables us  |         | Manual       | Local System  |          |
|                  | Description:                 | 🔍 Internet Connectio    | Provides n  |         | Disabled     | Local System  |          |
|                  | K2 blackpearl Server Service | 🔍 Intersite Messaging   | Enables me  | Started | Automatic    | Local System  |          |
|                  |                              | 🔍 IP Helper             | Provides a  | Started | Automatic    | Local System  |          |
|                  |                              | 🌼 IPsec Policy Agent    | Internet Pr | Started | Automatic    | Network S     |          |
|                  |                              | 🐝 K2 blackpearl Server  | K2 blackpe  |         | Automatic    | K2DEMO\       |          |
|                  |                              | 🤹 Kerberos Key Distri   | On domain   | Started | Automatic    | Local System  |          |
|                  |                              | 🤹 KtmRm for Distribut   | Coordinate  | Started | Automatic (D | Network S     |          |
|                  |                              | 🔍 Link-Layer Topolog    | Creates a   |         | Manual       | Local Service |          |
|                  |                              | 🌼 Message Queuing       | Provides a  | Started | Automatic    | Network S     |          |
|                  |                              | 🔍 Microsoft .NET Fra    | Microsoft   |         | Manual       | Local System  |          |
|                  | ļ,                           | Cha Microsoft Fibra Cha | Denisters t |         | Manual       | Local Service | <b>•</b> |
|                  | Extended Standard            |                         |             |         |              |               |          |
|                  |                              |                         |             |         |              |               |          |

- 2. Open SQL Server Management Studio 2008.
- 3. Connect to the relevant server.

WHITE PAPER: MOVING K2 BLACKPEARL SQL DATABASES TO A NEW SQL SERVER OR INSTAND

|                                            | Manager Manager and Studie                     |                                   |   |
|--------------------------------------------|------------------------------------------------|-----------------------------------|---|
| Elo Edit View                              | rver Management Studio                         | Hab                               |   |
|                                            |                                                |                                   |   |
|                                            |                                                |                                   |   |
| Connect -                                  |                                                |                                   |   |
|                                            | erver 10.0.2531 - K2DEMO\Admir                 |                                   |   |
| <ul> <li>Databases</li> </ul>              |                                                |                                   |   |
| 🕀 🧰 Syster                                 | n Databases                                    |                                   |   |
| + Databi                                   | ase Snapshots<br>enories                       |                                   |   |
| 🕀 🔰 K2Dep                                  | endencies                                      |                                   |   |
| 🕀 🗾 K2Env                                  | ironmentSettings                               |                                   |   |
| K2Eve     K2Eve                            | ntBus<br>ntBusScheduler                        |                                   |   |
| E K2Hos                                    | tServer                                        |                                   |   |
| 🗄 🧾 K2Serv                                 | ver                                            |                                   |   |
| K2Serv     K2Serv                          | verLog<br>artBox                               |                                   |   |
| E K2Sma                                    | artBroker                                      |                                   |   |
| 🕀 🚺 K2SQL                                  | UM                                             |                                   |   |
| H K2Wet                                    | bDesigner<br>bWorkflow                         |                                   |   |
| 🗄 🤘 K2Wor                                  | rkspace                                        |                                   |   |
| 🕀 📙 Report                                 | tServer                                        |                                   |   |
| H Share                                    | tserverrempus<br>Point AdminContent 77782c89-a | aa8                               |   |
| 🕀 🔰 Sharef                                 | Point_Config                                   |                                   |   |
| E 🔰 WSS_(                                  | Content                                        |                                   |   |
| E      Server Ob                           | jects                                          |                                   |   |
| 🕀 🚞 Replication                            | 1                                              |                                   |   |
| E      Manageme     Manageme     Sol Serve | ent<br>vr. Agent                               |                                   |   |
| 🗄 📷 SQL Serve                              | a Agent                                        |                                   |   |
|                                            |                                                |                                   |   |
| •                                          |                                                |                                   |   |
| Ready                                      |                                                |                                   | 1 |
| . Right clic                               | ck on the first data                           | abase and select <b>Tasks</b> .   |   |
| K2Categorie                                | New Database                                   |                                   |   |
| K2Environme                                | New Query                                      |                                   |   |
| K2EventBus                                 | Script Database as                             |                                   |   |
| K2EventBus                                 | Taska                                          |                                   |   |
| K2Server                                   |                                                | Detach                            |   |
| 0 K2ServerLog                              | Policies                                       | Take Offline                      |   |
| K2SmartBox                                 | Facets                                         | Bring Online                      |   |
| K2SQLUM                                    | Start PowerShell                               | Shrink                            |   |
| K2WebDesig                                 |                                                |                                   |   |
| K2WebWork                                  | Reports                                        | Back Up                           |   |
| ReportServe                                | Rename                                         | Restore                           |   |
| ReportServe                                | Delete                                         | Mirror                            |   |
| SharePoint_                                | Refresh                                        | Launch Database Mirroring Monitor |   |
| WSS Conter                                 | Properties                                     | Ship Transaction Logs             |   |
| Security                                   | 11 oper des                                    | Concerto Serieto                  |   |
| Server Objects                             |                                                | Generate Scripts                  |   |
| Management                                 |                                                | Publish Using web service         |   |
| SQL Server Agent                           |                                                | Import Data                       |   |
|                                            |                                                | Export Data                       |   |
|                                            |                                                | Copy Database                     |   |
|                                            |                                                | Manage Database Encryption        |   |

© SourceCode Technology Holdings, Inc. All rights reserved.

PAGE 5

| 间 Back Up Database - K2Cate         | gories                            |                 |                   |          |          |
|-------------------------------------|-----------------------------------|-----------------|-------------------|----------|----------|
| Select a page                       | 🔄 Script 👻 📑 Help                 |                 |                   |          |          |
| General                             |                                   |                 |                   |          |          |
|                                     | Source                            |                 |                   |          |          |
|                                     | Database:                         |                 | K2Categories      |          | <b>•</b> |
|                                     | Recovery model:                   |                 | FULL              |          |          |
|                                     | Backup type:                      |                 | Full              |          | -        |
|                                     | Copy Only Backup                  |                 |                   |          |          |
|                                     | Backup component:                 |                 |                   |          |          |
|                                     | Database                          |                 |                   |          |          |
|                                     | C Files and filegroups:           |                 |                   |          |          |
|                                     | Backup set                        |                 |                   |          |          |
|                                     | Name:                             | K2Categories-F  | ull Database Back | up       |          |
|                                     | Description:                      |                 |                   |          |          |
|                                     | Backup set will expire:           |                 |                   |          |          |
|                                     | <ul> <li>After:</li> </ul>        | 0               | •                 | days     |          |
| Connection                          | C On:                             | 2010/01/10      | 7                 |          |          |
| Server:                             | Destination                       |                 |                   |          |          |
| DEMO                                | Back up to:                       | Disk            | 0                 | Таре     |          |
| Connection:<br>K2DEMO\Administrator | C:\Program Files\Microsoft SQL \$ | Server\MSSQL10. | MSSQLSERVER\      | MSSQL\Ba | Add      |
| View connection properties          |                                   |                 |                   |          | Remove   |
| Progress                            |                                   |                 |                   |          | Contents |
| Ready                               | •                                 |                 |                   |          |          |
|                                     |                                   |                 |                   |          |          |
|                                     |                                   |                 |                   | ОК       | Cancel   |
|                                     |                                   |                 |                   |          |          |

5. Click on Back Up. The Back Up Database wizard screen will be displayed.

6. Leave the settings on default. Change the destination path if desired.

Note: The default location where the backup files will be created is: "C:\Program Files\Microsoft SQL Server\MSSQL 10.MSSQL\Backup"

7. Click OK.

- 8. Perform steps 2 7 for the following databases as well:
  - K2Categories
  - K2Dependencies
  - K2EnvironmentSettings
  - K2EventBus
  - K2EventBusScheduler
  - K2HostServer
  - K2Server
  - K2ServerLog
  - K2SmartLog
  - K2SmartBox
  - K2SQLUM
  - K2WebDesigner
  - K2WebWorkflow
  - K2Workspace
- 9. Copy the database backup files to the new SQL Server machine in an easily locatable folder.

PAGE 6

- 10. On the new SQL Server machine, open SQL Server Management Studio 2008.
- 11. Expand the Server or Instance and right click on Databases.

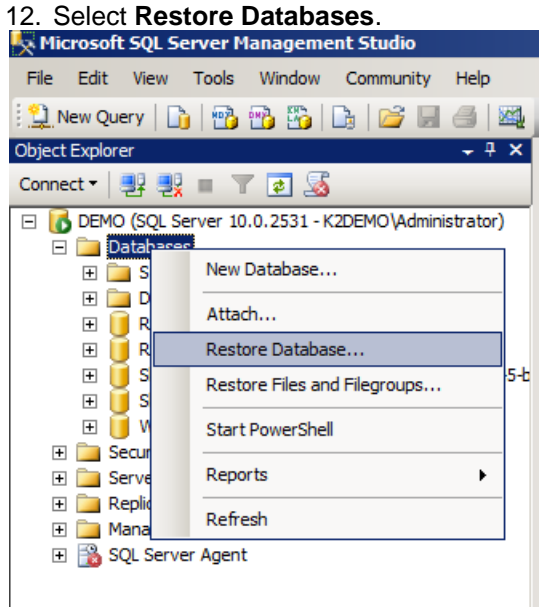

13. The Restore Database wizard screen will be displayed.

| 间 Restore Database - Catego         | ories                                                                             |                        |                                      |            |          |        | <u>_     ×</u> |  |  |
|-------------------------------------|-----------------------------------------------------------------------------------|------------------------|--------------------------------------|------------|----------|--------|----------------|--|--|
| Select a page                       | 🔄 Script 👻 📑 He                                                                   | lp                     |                                      |            |          |        |                |  |  |
| Options                             | Destination for restore                                                           |                        |                                      |            |          |        |                |  |  |
|                                     | Select or type the name of a new or existing database for your restore operation. |                        |                                      |            |          |        |                |  |  |
|                                     | To database: Categories                                                           |                        |                                      |            | •        |        |                |  |  |
|                                     | To a point in tin                                                                 | ne:                    | Most recen                           | t possible |          |        |                |  |  |
|                                     | Source for restore                                                                |                        |                                      |            |          |        |                |  |  |
|                                     | Specify the sou                                                                   | rce and location of ba | ckup sets to i                       | restore.   |          |        |                |  |  |
|                                     | C From databa                                                                     | C From database:       |                                      |            | <b>•</b> |        |                |  |  |
|                                     | From device                                                                       | ı Files∖Microsoft      | iles\Microsoft SQL Server\MSSQL10.MS |            |          |        |                |  |  |
|                                     | Select the backup sets to restore:                                                |                        |                                      |            |          |        |                |  |  |
|                                     | Restore Na                                                                        | Restore Name           |                                      |            | Туре     | Server | Database       |  |  |
|                                     | K2                                                                                | Categories-Full Databa | ase Backup                           | Database   | Full     | DEMO   | K2Categories   |  |  |
| Connection                          |                                                                                   |                        |                                      |            |          |        |                |  |  |
| Server:<br>DEMO                     |                                                                                   |                        |                                      |            |          |        |                |  |  |
| Connection:<br>K2DEMO\Administrator |                                                                                   |                        |                                      |            |          |        |                |  |  |
| View connection properties          |                                                                                   |                        |                                      |            |          |        |                |  |  |
| Progress                            |                                                                                   |                        |                                      |            |          |        |                |  |  |
| Ready                               |                                                                                   |                        |                                      |            |          |        |                |  |  |
| 194 B.S.                            | •                                                                                 |                        |                                      |            |          |        | Þ              |  |  |
|                                     |                                                                                   |                        |                                      |            | 0        | к      | Cancel         |  |  |
|                                     |                                                                                   |                        |                                      |            |          |        | /              |  |  |

- 14. Type in the Database's name you are restoring in the **To database** field.
- 15. Select the **From Device** option and click on the ellipse button to specify the database backup location. The **Specify Backup** wizard screen will be displayed.

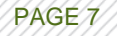

| Specify Back         | цр               |             |                   |             |               |                   |                      | >         | <u>&lt;</u>  |
|----------------------|------------------|-------------|-------------------|-------------|---------------|-------------------|----------------------|-----------|--------------|
| Specify the back     | up media and its | s locatio   | n for your rest   | ore oper    | ation.        |                   |                      |           |              |
| Backup media:        |                  | Fi          | e                 |             |               | •                 |                      |           |              |
| Backup location:     |                  |             |                   |             |               |                   |                      |           |              |
|                      |                  |             |                   |             |               |                   | Add<br>Remo<br>Conte | ve<br>nts |              |
|                      |                  |             |                   | ОК          | Car           |                   | Help                 | p         |              |
| 16 Click OK          |                  |             |                   |             |               |                   |                      |           | 111          |
| Restore Database     | - Categories     |             |                   |             |               |                   |                      |           | _ [ [        |
| Select a page        | Sci              | ript 👻 🧗    | Help              |             |               |                   |                      |           |              |
| General              | _                |             |                   |             |               |                   |                      |           |              |
|                      | Dest             | ination for | restore           |             |               |                   |                      |           |              |
|                      | S                | elect or ty | pe the name of a  | a new or ex | isting databa | ase for your rest | ore oper             | ation.    |              |
|                      | т                | o databas   | e:                |             | Categories    |                   |                      |           | •            |
|                      | т                | o a point i | in time:          |             | Most recen    | t possible        |                      |           |              |
|                      | Sour             | ce for rest | ore               |             |               |                   |                      |           |              |
|                      | s                | pecify the  | source and loca   | tion of bac | kup sets to r | restore.          |                      |           |              |
|                      | 0                | From da     | tahase.           |             | ·             |                   |                      |           |              |
|                      | G                | From de     | wice:             |             |               | Files\Microsoft   | SQL Se               | enver\MSS | OL 10 MS     |
|                      | c                | elect the l | hackup este to re | etoro:      | lo            |                   |                      |           |              |
|                      |                  | Restore     | Name              | 3010.       |               | Component         | Туре                 | Server    | Database     |
|                      |                  |             | K2Categories-F    | ull Databa  | se Backup     | Database          | Full                 | DEMO      | K2Categories |
| Connection           |                  |             |                   |             |               |                   |                      |           |              |
| Server:              |                  |             |                   |             |               |                   |                      |           |              |
| Connection:          |                  |             |                   |             |               |                   |                      |           |              |
| K2DEMO\Administrator | roperties        |             |                   |             |               |                   |                      |           |              |
| Progress             |                  |             |                   |             |               |                   |                      |           |              |
| Ready                |                  |             |                   |             |               |                   |                      |           |              |
| Weap.                |                  | •           |                   |             |               |                   |                      |           | D            |
|                      |                  |             |                   |             |               |                   |                      |           | Canaal       |
|                      |                  |             |                   |             |               |                   |                      | ix iii    | Cancel       |

- 17. Select the **Restore** option and click **OK**.
- 18. Repeat steps 11 17 for the remaining databases.
- 19. After all the databases have been restored, run the K2 blackpearl Configuration Manager and point the Configuration Manager to the new SQL Server and continue through the configuration.

x

### K2 BLACKPEARL SETUP MANAGER

When migrating the SQL databases, a reconfigure will need to be run on all K2 components that pointed to the original databases.

Open the K2 blackpearl Setup Manager. On the Service Accounts screen, uncheck the checkboxes that allows the user to use the existing settings, and retype the passwords for all accounts. This will ensure that the installer creates new Symmetric Keys if required.

If there is a K2SQL security label configured, the connection string needs to be updated to point to the new SQL Server when the K2 blackpearl Setup Manager is run.

#### Symmetric Keys and Certificates manually created

If for some reason the SCSSOKey symmetric keys and SCHostServerCert certificates need to be created manually, they have to be created in the following databases on the new SQL server:

- K2Hostserver
- K2SmartBroker
- K2Smartbox
- K2SQLUM

The following script can be used to perform these actions manually:

DROP SYMMETRIC KEY SCSSOKey DROP CERTIFICATE SCHostServerCert DROP MASTER KEY CREATE MASTER KEY ENCRYPTION BY PASSWORD = '5CE05F96-98A1-475C-9E8C-5053F057D312' CREATE CERTIFICATE SCHostServerCert WITH SUBJECT = 'Host Server Certificate', START\_DATE = '01/01/2007', EXPIRY\_DATE = '01/01/2017' CREATE SYMMETRIC KEY SCSSOKey WITH ALGORITHM = TRIPLE\_DES ENCRYPTION BY CERTIFICATE SCHostServerCert

# **TROUBLESHOOTING REPORTS**

In some cases, the K2 Reporting won't work. Errors similar to the following might occur:

Service: K2GenericSettings Service Guid: f832fc2c-55eb-4635-8837-61879cb1feff Severity: Information Error Message: The EXECUTE permission was denied on the object 'mGetGenericSettingItem', database 'HostServer', schema 'dbo'. InnerException Message

In the event of this happening, check the K2 Generic Setting Service and double check the Connections string, chances are that this did not update.